## **Managing Defected Vehicles**

27/03/2025 7:05 pm AEDT

In this article, you will learn how to manage defected vehicles. The sections below will walk you through the basic operations of the Defected Vehicles tab:

- View Defected Vehicles
- Edit Defected Vehicles
- Clear Vehicle Defect

## **View Defected Vehicles**

This section will guide you on how to access the Defected Vehicles tab and view defected vehicles.

1. In the **Business Navigation Menu**, click **Vehicles** and select **Vehicles List**.

|                     | Vehicles ·      | Business               |               | Profi         | ile/Depot Sele   | ect 🌵 💄            | Demo<br>Business    |                |         |
|---------------------|-----------------|------------------------|---------------|---------------|------------------|--------------------|---------------------|----------------|---------|
| Business Navigation | Active Defe     | cted Vehicles Disal    | oled Vehicles | Driver Pendin | g Vehicles       | Duplicated Vehicle | s All Sites         | Connected Flee | ets     |
| Dashboard           | 10 - All        | - Q Sea                | rch           |               |                  | ځ ۵                | Mass R              | leport Impo    | rt Add  |
| Drivers •           | PLATE<br>NUMBER | REGISTRATION<br>EXPIRY | FLEET ID      | GVM           | VEHICLE<br>CLASS | VEHICLE<br>TYPE    | DATE<br>CREATED     | STATUS         | ACTIONS |
| Vehicles            | 021TRK          | 10/01/2025             | FleetID3      | 37800         | ΗV               | Rigid Truck        | 15/02/2023<br>22:47 |                | :       |
| Connected Fleet     | 041TRK          | 10/01/2025             | FleetID1      | 37800         | HV               | Rigid Truck        | 15/02/2023<br>22:47 |                | :       |

- 2. You will be directed to the **Vehicles Business** page. When you access this page, the **Active** tab is open by default. Click the **Defected Vehicles** tab.
- 3. Search/filter the list using the **Search** field to view defected vehicles. You can also set the list display to 10, 20, or 50 using the drop-down arrow beside the **Search** field.

| Vehicles -      | Business               |             |             | Profile/Depot Select                           |                 |                     |           |         |  |
|-----------------|------------------------|-------------|-------------|------------------------------------------------|-----------------|---------------------|-----------|---------|--|
| Active Defect   | ed Vehicles Disabl     | ed Vehicles | Driver Pend | Duplicated Vehicles All Sites Connected Fleets |                 |                     |           |         |  |
| 10 - All        | ▼ Q 0912               |             |             |                                                | ۰               | Mass Re             | port Impo | ort Add |  |
| PLATE<br>NUMBER | REGISTRATION<br>EXPIRY | FLEET<br>ID | GVM         | VEHICLE<br>CLASS                               | VEHICLE<br>TYPE | DATE<br>CREATED     | STATUS    | ACTIONS |  |
| 0912RAD         | 01/01/2026             | -           | 10          | HV                                             | Rigid Truck     | 14/03/2025<br>11:19 |           |         |  |
| Showing 1 of 1  | Entries                |             |             |                                                |                 |                     | Actions   | _       |  |
| Showing 1 of 1  | Pages                  |             |             |                                                |                 |                     | O View    | •       |  |
|                 |                        |             |             |                                                |                 |                     | Clear Def | ect     |  |

- 4. Find the vehicle from the list and click its **Action** icon. The **Actions** menu will expand, select **View**.
- 5. The **Vehicle Info** window will appear displaying the **Vehicle**'s details. In this window, you can view the defected vehicle's information, and edit or delete it.

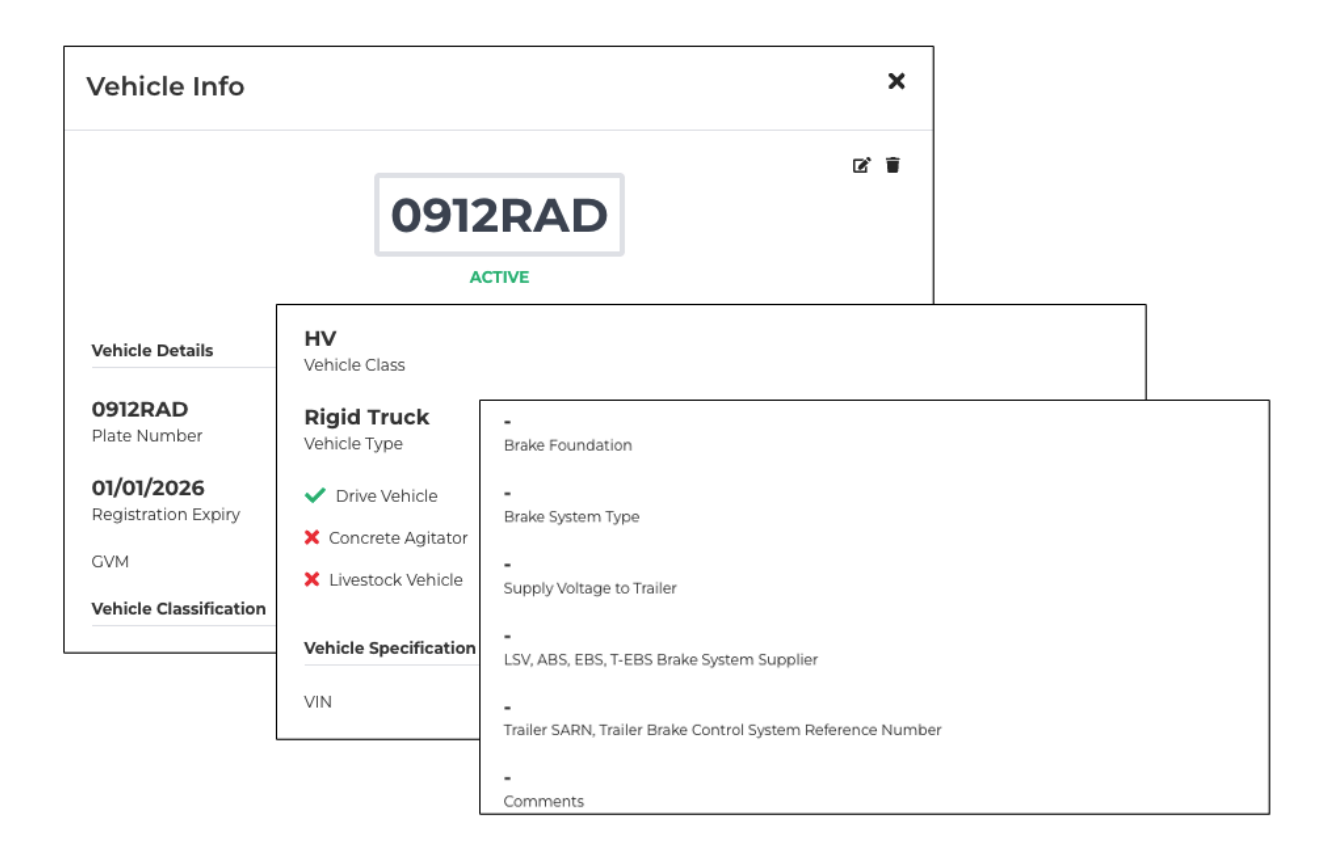

## **Edit Defective Vehicles**

This section will guide you on how to edit/update defected vehicles' information.

- Vehicles Business Le Demo Business Profile/Depot Select 🐼 LOGMASTER Active Defected Vehicles Disabled Vehicles Driver Pending Vehicles Duplicated Vehicles All Sites Connected Fleets **Business Navigation** Mass Report Import 10 -All - Q Search ۰ \* REGISTRATION EXPIRY PLATE NUMBER VEHICLE CLASS VEHICLE TYPE DATE CREATED GVМ Vehicles 15/02/2023 021TRK 10/01/2025 FleetID3 : 37800 ΗV Rigid Truck Vehicle List 22:47 15/02/2023 041TRK 10/01/2025 FleetID1 ΗV Rigid Truck : 37800 22:47
- 1. In the Business Navigation Menu, click Vehicles and select Vehicles List.

- 2. You will be directed to the **Vehicles Business** page. When you access this page, the **Active** tab is open by default. Click the **Defected Vehicles** tab.
- 3. Search/filter the list using the **Search** field to view defected vehicles. You can also set the list display to 10, 20, or 50 using the drop-down arrow beside the **Search** field.

| Vehic  | les - E       | Business               |             |             |                  | Profile/Depot Select & Demo<br>Business |                     |                          |         |  |  |
|--------|---------------|------------------------|-------------|-------------|------------------|-----------------------------------------|---------------------|--------------------------|---------|--|--|
| Active | Defecte       | d Vehicles Disable     | ed Vehicles | Driver Pend | ding Vehicles    | Duplicated Vehic                        | les All Sites       | Connected Fleets         |         |  |  |
| 10 -   | All           | - Q 0912               |             |             |                  | \$                                      | Mass Re             | eport Import             | Add     |  |  |
| PLATE  | ER            | REGISTRATION<br>EXFIRY | FLEET<br>ID | GVM         | VEHICLE<br>CLASS | VEHICLE<br>TYPE                         | DATE<br>CREATED     | STATUS                   | ACTIONS |  |  |
| 0912R/ | AD            | 01/01/2026             | -           | 10          | HV               | Rigid Truck                             | 14/03/2025<br>11:19 |                          |         |  |  |
| Chause | in a l of l G | 'et de c               |             |             |                  |                                         |                     | Actions                  | _       |  |  |
| Show   | ing lof le    | ages                   |             |             |                  |                                         |                     | <ul> <li>View</li> </ul> |         |  |  |
|        |               | -3                     |             |             |                  |                                         |                     | 🕑 🗹 Edit                 | _       |  |  |
|        |               |                        |             |             |                  |                                         |                     | 🛱 Clear Defect           |         |  |  |

- 4. Find the vehicle from the list and click its **Action** icon. The **Actions** menu will expand, select **Edit**.
- 5. The Vehicle Edit window will appear. In this window, you can update the following details:

| Vehicle E                                                                                    | dit                                                                                      | ×                                                                                                    |
|----------------------------------------------------------------------------------------------|------------------------------------------------------------------------------------------|----------------------------------------------------------------------------------------------------|
| Plate Numb<br>0912RAD<br>Registratic<br>01/01/202<br>GVM (Tonn<br>10<br>Drive Vehic<br>• Yes | Concrete Agitator Ves Livestock Vehicle VIN (Optional) Fleet ID (Optional) Vehicle Class | No   LSV, ABS, EBS, T-EBS Brake System Supplier (Optional)   Traller SARN, Traller Brake Control System Reference Number (Optional)   Comments (Optional) |
|                                                                                              | () HV                                                                                    | Submit                                                                                                    |

- a. Plate Number
- b. Registration Expiry
- c. GVM (Tonnes)
- d. Drive Vehicle
- e. Concrete Agitator
- f. Livestock Vehicle

- g. Vin(Optional)
- h. Fleet ID (Optional)
- i. Vehicle Class
- j. Vehicle Type
- k. Front Couplings (Optional)
- I. Rear Couplings (Optional)
- m. Power Couplings
- n. Brake System Type (Optional)
- o. Brake Foundation
- p. Supply Voltage to Trailer
- q. Suspension (Optional)
- r. LSV, ABS, EBS, T-EBS Brake System Supplier (Optional)
- s. Trailer SARN, Trailer Brake Control System Reference Number (Optional)
- t. Comments (Optional)
- 6. After updating the defected vehicle, click the **Submit** button to apply the changes.

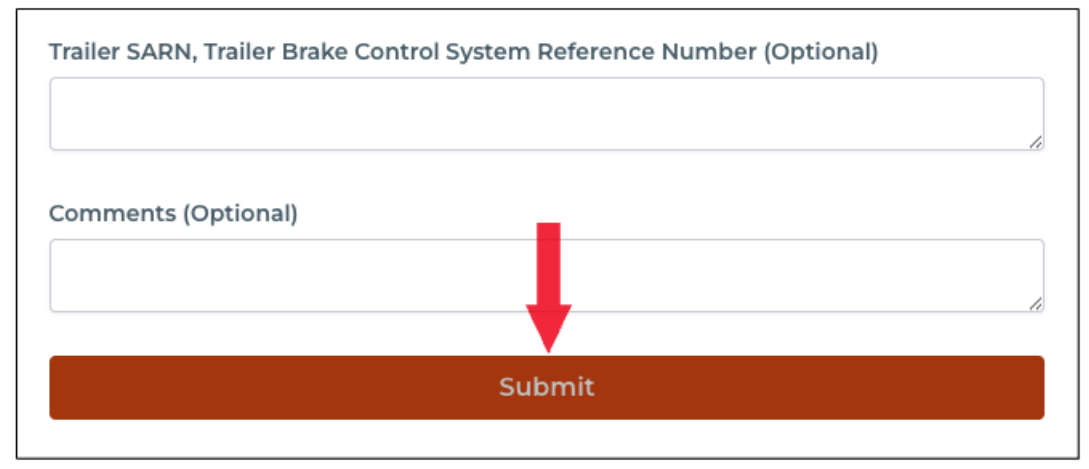

## **Clear Vehicle Defect**

This section will guide you on how to clear vehicles of defects. Cleared vehicles will be moved back to the Active tab.

1. In the Business Navigation Menu, click Vehicles and select Vehicles List.

|                     | Vehicles -      | Business               |               | Prof          | ile/Depot Se     | lect 矣             | Demo<br>Business    |             |           |
|---------------------|-----------------|------------------------|---------------|---------------|------------------|--------------------|---------------------|-------------|-----------|
| Business Navigation | Active Defec    | ted Vehicles Disa      | bled Vehicles | Driver Pendin | g Vehicles       | Duplicated Vehicle | es All Sites        | 5 Connected | l Fleets  |
| Dashboard           | 10 - All        | - Q Sea                | arch          |               |                  | ځ ه                | Mass                | Report Ir   | mport Add |
| Drivers             | PLATE<br>NUMBER | REGISTRATION<br>EXPIRY | FLEET ID      | GVM           | VEHICLE<br>CLASS | VEHICLE<br>TYPE    | DATE<br>CREATED     | STATUS      | ACTIONS   |
| Vehicles            | 021TRK          | 10/01/2025             | FleetID3      | 37800         | ΗV               | Rigid Truck        | 15/02/2023<br>22:47 | 5           | :         |
| Connected Fleet     | 041TRK          | 10/01/2025             | FleetID1      | 37800         | ΗV               | Rigid Truck        | 15/02/2023<br>22:47 | 5           | :         |

- 2. You will be directed to the **Vehicles Business** page. When you access this page, the **Active** tab is open by default. Click the **Defected Vehicles** tab.
- 3. Search/filter the list using the **Search** field to view defected vehicles. You can also set the list display to 10, 20, or 50 using the drop-down arrow beside the **Search** field.

| Vehicles -      | Business               |             |             |                  | Pro              | file/Depot Selec    | t 🔅 💄 Demo<br>Business |
|-----------------|------------------------|-------------|-------------|------------------|------------------|---------------------|------------------------|
| Active Defect   | ed Vehicles Disable    | ed Vehicles | Driver Pend | ding Vehicles    | Duplicated Vehic | les All Sites       | Connected Fleets       |
| 10 - All        | - Q 0912               |             |             |                  | ۵                | Mass Re             | port Import Add        |
| PLATE<br>NUMBER | REGISTRATION<br>EXPIRY | FLEET<br>ID | GVM         | VEHICLE<br>CLASS | VEHICLE<br>TYPE  | DATE<br>CREATED     | STATUS ACTIONS         |
| 0912RAD         | 01/01/2026             | -           | 10          | HV               | Rigid Truck      | 14/03/2025<br>11:19 |                        |
| Showing lof1    | Entries                |             |             |                  |                  |                     | Actions                |
| Showing 1 of 1  | Pages                  |             |             |                  |                  |                     | <b>⊘</b> View          |
|                 |                        |             |             |                  |                  |                     | 🕑 Edit                 |
|                 |                        |             |             |                  |                  |                     | 🗕 🛱 Clear Defect       |

- 4. Find the vehicle from the list and click its **Action** icon. The **Actions** menu will expand, select **Clear Defect**.
- 5. A **Confirmation** dialog box will appear. Click **Yes** to continue clearing the vehicle of a defect.

| Vehicle Clear Defect                                                   | × |
|------------------------------------------------------------------------|---|
| Are you sure you want to clear Defect for this <b>0912RAD</b> vehicle. |   |
| Yes                                                                    |   |
|                                                                        |   |